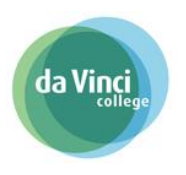

## Inhoud

| 1. In | log voor student                    | . 1 |
|-------|-------------------------------------|-----|
| 1.1.  | Osiris Student app voor Android     | . 1 |
| 1.2.  | Osiris student app voor Apple (IOS) | . 3 |
| 2. In | log voor Ouder                      | . 5 |

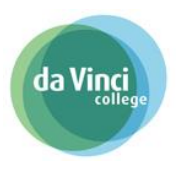

1. Inlog voor student

#### 1.1. Osiris Student app voor Android

1. Ga naar de Google Play store

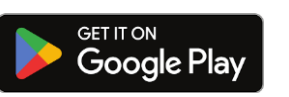

4

osiris da vinci <u>college</u>

- 2. Zoek op de naam "Osiris da Vinci college"
- 3. Klik op "Installeren" om de app OSIRIS Da Vinci College te installeren:

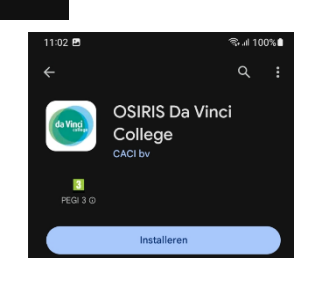

5 .il 99% 🗈

×

4. Hierna open je de app en geef je eventueel toestemming om meldingen te ontvangen over resultaten en/of roosterwijzigingen.

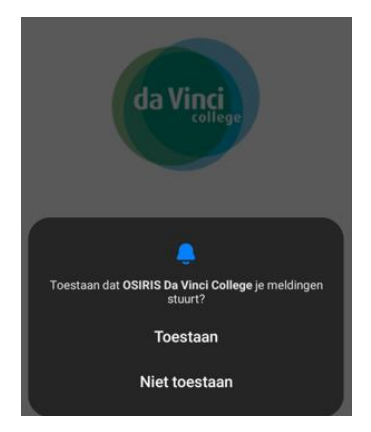

5. Log je in met je schoolaccount en klik je op aanmelden.

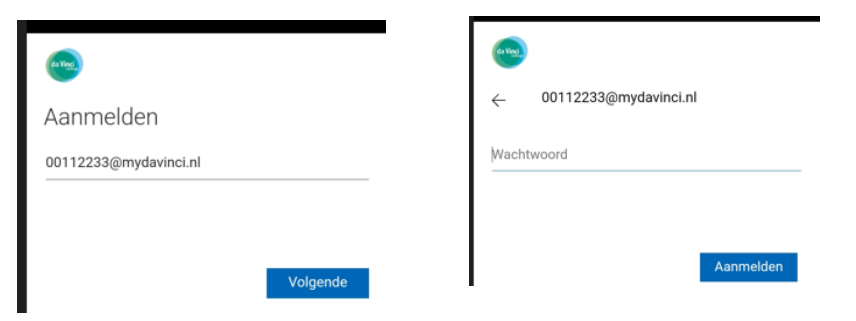

6. Daarna klik je op "Doorgaan" en ben je ingelogd in de OSIRIS Student app.

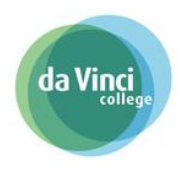

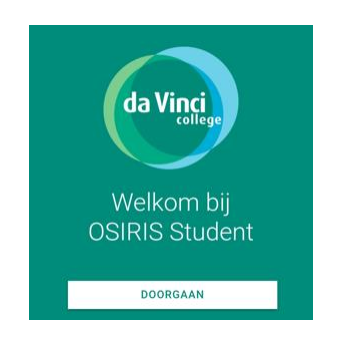

| <ul> <li>da Vincia college</li> <li>сование</li> <li>сование</li> <li>совани</li></ul> | 11:05 🖻                        |                 | ©⊿ 100%∎ |  |  |
|----------------------------------------------------------------------------------------------------|--------------------------------|-----------------|----------|--|--|
| Weather     Veather       Agenda     >       Geen activiteiten       Datumprikker       Zaken       oren zeken met operataande taken       Ga naar       TS LEARNING (LLO)     DESTAGE (EPV)                                                                                                    | ≡ 0                            | la Vinci        | 🥐 EN     |  |  |
| Agenda > Geen activiteten Datumprikker Ceen openstaande datungerkkers Zaken > Geen zaken met openstaande taken Ga naar TIS LEARNING (ELO) ONSTAGE (BPV)                                                                                                    | Resultaten                     | Voortgang Beric | hten     |  |  |
| Geen activitieten Datumprikker Geen opeinstaande datungrikkers Zaken > Geen saken met opeinstaande taken Ga naar Trs LEARNING (LL0) ONSTAGE ((PV)                                                                                                    | Agenda                         |                 |          |  |  |
| Datumprikker<br>Gren openstaande daturgrikkers<br>Zaken ><br>Gren zaken met openstaande taken<br>Ga naar<br>Its LEARNING (LLO) ONSTAGE (BPV)                                                                                                    | Geen activiteiten              |                 |          |  |  |
| Ceen openstaande datumprikkers<br>Zaken ><br>Gean zaken met openstaande taken<br>Ga naar<br>ITS LEARNING (ELO) ONSTAGE (BPV)                                                                                                    | Datumprik                      |                 |          |  |  |
| Zaken ><br>Geen zaken met operataande taken<br>Ga naar<br>ITS LEARNING (ELO) ONSTAGE (BPV)                                                                                                    | Geen openstaande datumprikkers |                 |          |  |  |
| Geen zaken met openstaande laken<br>Ga naar<br>ITS LEARNING (ELO) ONSTAGE (BPV)                                                                                                    | Zaken                          |                 |          |  |  |
| Ga naar<br>Its learning (ELO) ONSTAGE (BPV)                                                                                                    | Geen zaken met ope             |                 |          |  |  |
| ITS LEARNING (ELO) ONSTAGE (BPV)                                                                                                    | Ga naar                        |                 |          |  |  |
|                                                                                                    | ITS LEARNING (EL               | 0) ONSTAGE      | (BPV)    |  |  |
|                                                                                                    |                                |                 |          |  |  |
|                                                                                                    |                                |                 |          |  |  |
|                                                                                                    |                                |                 |          |  |  |

1.2. Osiris student app voor Apple (IOS)

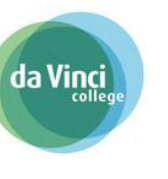

1. Ga naar de Apple store:

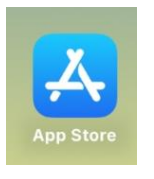

2. Zoek naar "Osiris da Vinci college"

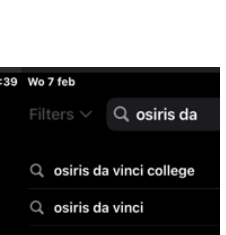

3. Klik op "Download" om de app te downloaden en

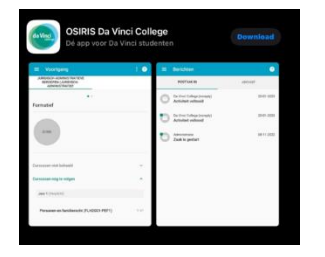

4. Klik op "Installeer".

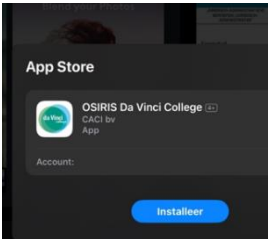

5. Vul bij wachtwoord het wachtwoord van je Apple account in en klik op "Log in"

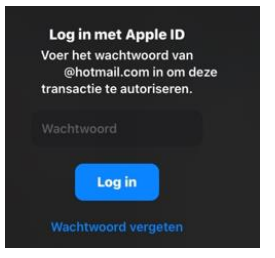

6. Hierna open je de app en geef je eventueel toestemming om meldingen te ontvangen over resultaten en/of roosterwijzigingen

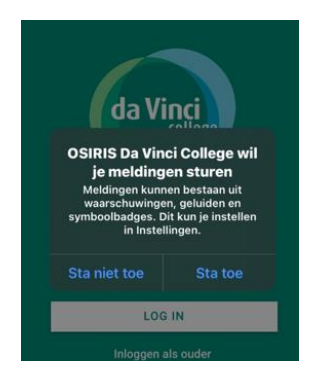

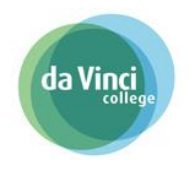

7. Daarna log je in met je schoolaccount en klik je op aanmelden.

| ang                   | -                       |
|-----------------------|-------------------------|
| Aanmelden             | ← 00112233@mydavinci.nl |
| 00112233@mydavinci.nl | Wachtwoord              |
|                       |                         |
|                       |                         |
| Volgende              | Aanmelden               |

7. Daarna klik je op "Doorgaan" en ben je ingelogd in de OSIRIS Student app.

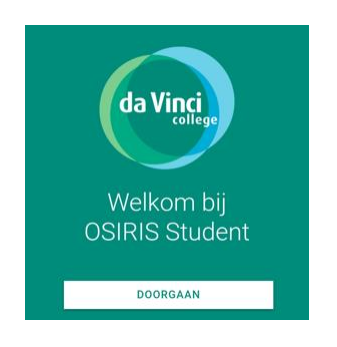

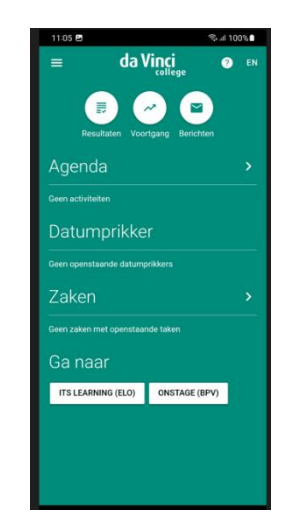

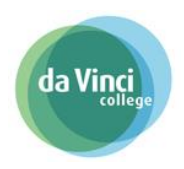

### 2. Inlog voor Ouder

Het downloaden van de Osiris student app is voor een groot deel hetzelfde als voor de student zoals in het <u>Hoofdstuk</u> hierboven staat beschreven voor <u>Android</u> of <u>Apple (IOS)</u>.

Het enige verschil bij de ouder is de manier van inloggen. Nadat dat de Osiris Student app is geïnstalleerd kiest de ouder voor "Inloggen als ouder".

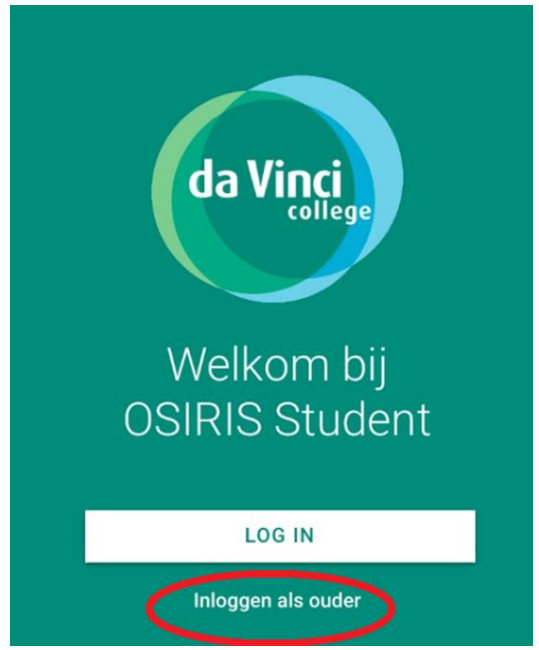

Daarna log je in met de gegevens voor het ouderportaal.

Mocht het inloggen als ouder niet lukken, neem dan contact op met de studentenadministratie@davinci.nl

|             | la Vinci<br>college     |  |
|-------------|-------------------------|--|
| E-mailadres |                         |  |
| Wachtwoord  |                         |  |
|             | INLOGGEN                |  |
| lk ben m    | ijn wachtwoord vergeten |  |